## INSTRUCTION RCW-M32

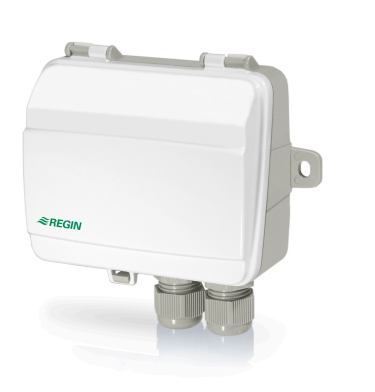

#### IN20015 REV. C, 2019-05-28

ΕN

**EXERCIN** 

**Caution!** Read and understand the instruction before using the product.

Caution! Ensure that the installation complies with local safety regulations.

**Caution!** Before installation or maintenance, the power supply should first be disconnected. Installation or maintenance of this unit should only be carried out by qualified personnel. The manufacturer is not responsible for any eventual damage or injury caused by inadequate skills during installation, or through removal of or deactivation of any security devices.

## Technical Data

| Supply voltage                            | 24 V AC/DC (2127 V AC/DC)                                  |
|-------------------------------------------|------------------------------------------------------------|
| Frequency                                 | 868 MHz                                                    |
| Protection class                          | IP54                                                       |
| Ambient temperature                       | -10+50 °C                                                  |
| Ambient humidity                          | Max. 85 % RH, non-condensing                               |
| Dimensions, external (WxHxD)              | 120 x 112 x 40 mm                                          |
|                                           | •                                                          |
| Internal serial port, type                | RS485, isolated                                            |
| Internal serial port, built-in protocol   | Modbus                                                     |
| Internal serial port, communication speed | 1200 / 2400 / 9600 (default) / 19200 /<br>38400 /57600 bps |
|                                           |                                                            |

| Internal serial port, parity   | None (default) / even / odd       |
|--------------------------------|-----------------------------------|
| Internal serial port, stop bit | 1 stop bit (default) / 2 stop bit |

#### Installation

- 1. Lift the lid to access the terminals.
- 2. Connect the receiver to the master controller via the RS485 terminal.
- Connect the receiver to the supply voltage. The display will beep once and two small LED lights will start blinking on the display.
- 4. Mount the receiver on any flat surface. If it is installed in a humid environment, vertical mounting is recommended.

When the receiver is powered on it will automatically forward signals received from the paired sensors and detectors to the controller.

#### Wiring

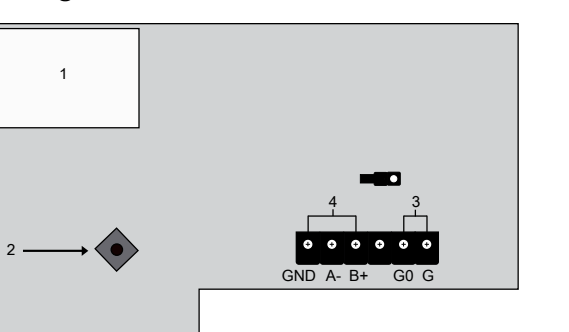

| Number | Description               |
|--------|---------------------------|
| 1      | Display                   |
| 2      | Joystick with Menu button |
| 3      | Supply voltage terminal   |
| 4      | RS485 terminal            |
|        |                           |

## Settings

The joystick is used to manoeuvre through the channels (see *Table 1*). For each selected channel four different values are shown subsequently in the display:

1. Current channel, e.g. 01

- 2. Received signal strength indicator (RSSI),  $\textbf{S.1}_{\cdots}\textbf{9}$
- s. = signal strength, 1 = weak signal, 9 = strong signal
  s. = no sensor is paired on the selected channel
  Note that the signal strength abbreviation s. should not be mistaken
- for number 5.
- 3. Value 1 for the sensor or detector (if available), 0...99. If both value 1 and 2 are available, value 1 always shows the temperature.
- 4. Value 2 for the sensor or detector (if available), 0...99. Value 2 can for example show the humidity.

#### Table 1 Navigate the channels

| Description                                | Manoeuvre                    | Time |
|--------------------------------------------|------------------------------|------|
| Activate the display                       | Press the <i>Menu</i> button | 1 s  |
| Move to the subsequent channel.            | Push UP                      | 1 s  |
| Move to the preceding channel.             | Push DOWN                    | 1 s  |
| Jump 8 channels forward.                   | Push RIGHT                   | 1 s  |
| Leave the menu and inactivate the display. | Push LEFT                    | 3 s  |

Many default settings can be changed via the display. The joystick is used to navigate within the menu as shown in *Table 2*. To enter the menu, press the *Menu button* 4 s when the display is inactive. Six levels are available:

- 1. A: Pair and unpair sensors
- 2. B: Modbus addresses, as hexadecimal numbers
- 3. C: Communication speed (baud rate)
- 4. D: Parity and stop bit
- 5. E: Selected frequency
- 6. F: Current software version

#### Table 2 Navigating the menu

| Description                                         | Manoeuvre                                                 | Time |
|-----------------------------------------------------|-----------------------------------------------------------|------|
| Enter into the menu                                 | Press the <i>Menu button</i> when the display is inactive | 4 s  |
| Move between the different levels in the menu (A-F) | Push UP or DOWN                                           | 1 s  |
| Enter into one level                                | Press the Menu button                                     | 1 s  |
| Move between different values within one level      | Push UP or DOWN                                           | 1 s  |
| Leave the menu and inactivate the display.          | Push LEFT                                                 | 3 s  |

A complete description on how to read and modify the settings, both via the display and via Modbus, can be found in the Modbus variable list.

www.regincontrols.com. info@regincontrols.com SE INSTRUKTION RCW-M32 Observera! Läs och förstå instruktionen innan du använder produkten. Observera! Se till att installationen uppfyller lokala säkerhetsbestämmelser.

Contact

AB Regin, Box 116, 428 22 Kållered, Sweden

Tel: +46 31 720 02 00, Fax: +46 31 720 02 50

Observera! Innan installation eller underhåll måste matningsspänningen först kopplas från. Installation eller underhåll av denna enhet ska endast utföras av kvalificerad personal. Tillverkaren är inte ansvarig för eventuella skador som orsakas av felaktig installation och/eller inaktivering eller borttagning av säkerhetsanordningar.

#### Tekniska data

| Matningsspänning                             | 24 V AC/DC (2127 V AC/DC)                                              |  |
|----------------------------------------------|------------------------------------------------------------------------|--|
| Frekvens                                     | 868 MHz                                                                |  |
| Skyddsklass                                  | IP54                                                                   |  |
| Omgivningstemperatur                         | -10+50 °C                                                              |  |
| Omgivande luftfuktighet                      | Max. 85 % RH, icke-kondenserande                                       |  |
| Dimensioner, yttre (BxHxD)                   | 120 x 112 x 40 mm                                                      |  |
|                                              |                                                                        |  |
| Intern serieport, typ                        | RS485, isolerad                                                        |  |
| Intern serieport, inbyggt protokoll          | Modbus                                                                 |  |
| Intern serieport,<br>kommunikationshastighet | 1200 / 2400 / 9600 (fabriksinställning) /<br>19200 / 38400 / 57600 bps |  |
| Intern serieport, paritet                    | Ingen (fabriksinställning) / jämn / udda                               |  |
| Intern serieport, stoppbitar                 | 1 stoppbit (fabriksinställning) / 2<br>stoppbitar                      |  |

## Installation

1. Lyft locket för att komma åt plintarna.

2. Koppla mottagaren till master styrenheten via RS485 plinten.

3. Spänningssätt mottagaren. Displayen ger ifrån sig ett ljud och två små lysdioder börjar blinka på displayen.

4. Montera mottagaren på en plan yta. Om den installeras i en fuktig miljö rekommenderas vertikal montering.

När mottagaren är spänningssatt kommer den automatiskt att vidarebefordra signaler från de parkopplade givarna och detektorerna till stvrenheten.

# Inkoppling

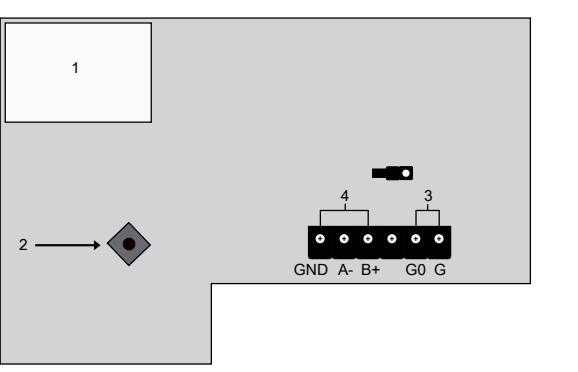

| Nummer | Beskrivning                   |
|--------|-------------------------------|
| 1      | Display                       |
| 2      | Joystick med <i>Menyknapp</i> |
| 3      | Plint för matningsspänning    |
| 4      | RS485 plint                   |

# Inställningar

Joysticken används för att manövrera i kanalerna (se Tabell 1). För varje vald kanal visas följande fyra olika värden efter varandra i displayen:

1. Aktuell kanal, t ex 01

- 2. Indikator på mottagen signalstyrka (RSSI), **S.1**...**9**
- **s**. = signalstyrka,  $\mathbf{1}$  = svag signal,  $\mathbf{9}$  = stark signal
- **s**. = ingen givare är parkopplad på den valda kanalen

Notera att förkortningen för signalstyrkan **s**. inte ska misstas för ett nummer 5.

- 3. Värde 1 för givaren eller detektorn (om tillgänglig), 0...99. Om både värde 1 och 2 är tillgängliga visar värde 1 alltid temperaturen.
- 4. Värde 2 för givaren eller detektorn (om tillgänglig), 0...99. Värde 2 kan t ex visa fuktigheten.

2

# Handling

#### Pairing and unpairing

The receiver can pair up to 32 sensors and detectors. This can be done either manually via the menu or via Modbus communication. To pair and unpair via Modbus communication, see the Modbus variable list.

Note! After a power cut of the receiver, the sensor and detector readings

will be set to temporary values. The receiver awaits new readings from

the sensors before communicating with the controller again.

#### Manual pairing:

- 1. Enter into the menu as described above and select level A.
- 2. Press the Menu button until channel 01 is displayed.
- 3. Push UP and navigate to the correct channel.

4. Press the Menu button until A+ is displayed.

- 5. Press the Menu button until \*\* is displayed. A sound is heard.
- 6. Press the Test button on the sensor or detector until you hear a short beep from the receiver.

7. Press the Menu button to save the pairing.

To unpair sensors and detectors manually, follow the steps above until A+ is displayed. At that moment push DOWN and R- will be displayed. Confirm by pressing the Menu button.

#### Pairing test

Test if the receiver and the sensor or detector are paired:

1. Activate the display by pushing the Menu button.

- 2. Push the *Test button* on a paired sensor to send a test signal to the receiver. The LED on the sensor will flash. If the receiver gets the signal, it will emit a short beep. The receiver will not respond if the connection fails.
- 3. Exit the receiver menu by pushing LEFT.

# Function

The receiver is used to communicate with up to 32 wireless sensors and detectors. It communicates via Modbus with any Modbus master controller. The receiver is easily configured either via its menu system or via Modbus.

# CE

This product carries the CE-mark. More information is available at www.regincontrols.com.

#### Tabell I Navigera i kanalerna

| Beskrivning                           | Manöver                        | Tid |
|---------------------------------------|--------------------------------|-----|
| Aktivera displayen                    | Tryck in<br><i>Menyknappen</i> | 1 s |
| Flytta till efterföljande kanal.      | Tryck UPP                      | 1 s |
| Flytta till föregående kanal.         | Tryck NER                      | 1 s |
| Hoppa 8 kanaler framåt.               | Tryck HÖGER.                   | 1 s |
| Lämna menyn och inaktivera displayen. | Tryck VÄNSTER                  | 3 s |

Många fabriksinställningar kan ändras via displayen. Joysticken används för att navigera inom menyn enligt *Tabell 2*. För att komma in i menyn, tryck på *Menyknappen* 4 s när displayen är inaktiv. Sex nivåer finns tillgängliga:

1. A: Parkoppla och radera givare

2. B: Modbus-adresser, som hexadecimala nummer

3. C: Kommunikationshastighet (baud rate)

4. D: Paritet och stoppbitar

5. E: Vald frekvens

6. F: Nuvarande mjukvaruversion

#### Tabell 2 Navigera i menyn

| Beskrivning                                       | Manöver                                                 | Tid |
|---------------------------------------------------|---------------------------------------------------------|-----|
| Gå in i menyn                                     | Tryck in <i>Menyknappen</i> när<br>displayen är inaktiv | 4 s |
| Stega mellan de olika nivåerna i me-<br>nyn (A-F) | Tryck UPP eller NER                                     | 1 s |
| Gå in i en nivå                                   | Tryck in Menyknappen                                    | 1 s |
| Flytta mellan olika värden inom en nivå           | Tryck UPP eller NER                                     | 1 s |
| Lämna menyn och inaktivera displayen.             | Tryck VÄNSTER                                           | 3 s |

En fullständig beskrivning om hur man läser och ändrar inställningar, både via displayen och via Modbus, finns i variabellistan för Modbus.

Notera! Efter ett elavbrott på mottagaren kommer givar- och detektoravläsningarna att sättas till tillfälliga värden. Mottagaren inväntar nya avläsningar från givarna innan den kommunicerar med styrenheten igen.

## Hantering

#### Parkoppla och radera givare

Mottagaren kan parkoppla upp till 32 givare och detektorer. Detta kan antingen göras manuellt via menyn eller via Modbus-kommunikationen.

För att parkoppla eller radera via Modbus-kommunikation, se variabellistan för Modbus.

Manuell parkoppling:

- 1. Gå in i menyn enligt beskrivningen ovan och välj nivå A.
- 2. Tryck in Menyknappen tills kanal 01 visas.
- 3. Tryck UPP och navigera till den rätta kanalen.
- 4. Tryck in *Menyknappen* tills A+ visas.
- 5. Tryck in *Menyknappen* tills \*\* visas. Ett ljud hörs.
- 6. Tryck in *Testknappen* på sensorn eller detektorn tills ett kort pip hörs från mottagaren.
- 7. Tryck in Menyknappen för att spara parkopplingen.

För att ta bort sensorer och detektorer manuellt, följ stegen ovan tills A+ visas. Vid det tillfället tryck NER och R- kommer att visas. Bekräfta genom att trycka in *Menyknappen*.

#### Parkopplings test

Testa om mottagaren och sensorn eller detektorn är parkopplad:

- 1. Aktivera displayen genom att trycka in Menyknappen.
- 2. Tryck in *Testknappen* på en parkopplad sensor för att skicka en testsignal till mottagaren. Lysdioden på sensorn kommer att blinka. Om mottagaren får signalen kommer den att avge ett kort pip. Mottagaren kommer inte att svara om anslutningen misslyckas.

3. Gå ut ur mottagarens meny genom att trycka VÄNSTER.

#### Funktion

Mottagaren används för att kommunicera med upp till 32 trådlösa sensorer och detektorer. Den kommunicerar via Modbus med valfri Modbus-master styrenhet. Mottagaren konfigureras lätt antingen med dess menysystem eller via Modbus.

# CE

Produkten är CE-märkt. Mer information finns på www.regincontrols. com.

#### Kontakt

AB Regin, Box 116, 428 22 Kållered, Sverige Tel: +46 31 720 02 00, Fax: +46 31 720 02 50 www.regincontrols.com, info@regincontrols.com

## INSTALLATIONSANLEITUNG RCW-M32

Vorsicht Lesen Sie diese Montageanleitung vor Einsatz des Produktes durch.

Vorsicht Vergewissern Sie sich, dass die Installation die lokalen Sicherheitsanforderungen erfüllt.

Vorsicht Vor der Installation oder der Wartung muss die Stromversorgung getrennt werden, um tödliche Stromschläge zu vermeiden. Montage und Wartung für dieses Gerät dürfen nur von Fachkräften durchgeführt werden. Der Hersteller haftet nicht für Schäden, die durch mangelnde Fachkenntnisse bei der Installation und/oder Sicherheitsvorkehrungen, die entfernt oder manipuliert wurden, verursacht werden.

# Technische Daten

DF

| Versorgungsspannung                                              | 24 V AC/DC (2127 V AC/DC)                               |  |
|------------------------------------------------------------------|---------------------------------------------------------|--|
| Frequenz                                                         | 868 MHz                                                 |  |
| Schutzart                                                        | IP54                                                    |  |
| Umgebungstemperatur                                              | -10+50 °C                                               |  |
| Umgebungsfeuchte                                                 | Max. 85 % rel. F., (nicht<br>kondensierend)             |  |
| Abmessungen, außen (B x H x T)                                   | 120 x 112 x 40 mm                                       |  |
|                                                                  |                                                         |  |
| Interne serielle Schnittstelle, Typ                              | RS485, isoliert                                         |  |
| Interne serielle Schnittstelle,<br>Protokoll                     | Modbus                                                  |  |
| Interne serielle Schnittstelle,<br>Kommunikationsgeschwindigkeit | 1200, 2400, 9600 (standard), 19200,<br>38400, 57600 bps |  |
| Interne serielle Schnittstelle, Parität                          | Keine (Standard), gerade, ungerade                      |  |
| Interne serielle Schnittstelle, Stopp-<br>Bit                    | 1 Stopp-Bit (Standard). 2 Stopp-Bit                     |  |

## Installation

- 1. Entfernen Sie den Deckel um die Klemmen zu erreichen.
- 2. Verbinden Sie den Empfänger mit einem Modbus Master Regler über die RS-485 Schnittstelle.
- 3. Verbinden SIe den Empfänger mit der Stromversorgung. Das Display wird einmal piepen und danach werden 2 kleine LEDs auf dem Display anfangen zu blinken.

4. Montieren Sie den Empfänger auf einer flachen Fläche. Falls das Gerät in einer Umgebung mit hoher Feuchte installiert wird, sollte eine vertikale Montage bevorzugt werden, damit Feuchtigkeit entweichen kann.

Wird der Empfänger eingeschaltet fängt er sofort an automatisch die Werte der gekoppelten Fühler(Melder) an den Regler weiter zu leiten.

# Verdrahtung

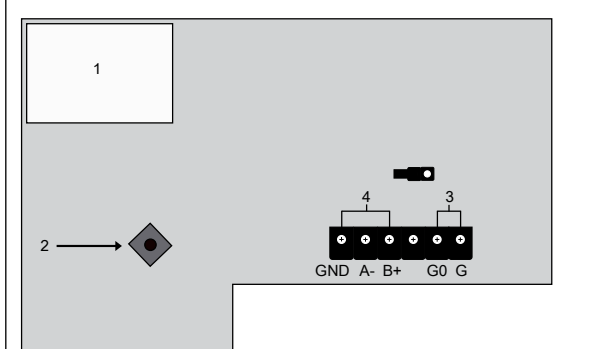

| Nummer | Beschreibung                        |
|--------|-------------------------------------|
| 1      | Display                             |
| 2      | Joystick mit Menü-Taste             |
| 3      | Klemmen für die Versorgungsspannung |
| 4      | RS485 Klemme                        |

# Einstellungen

Der Joystick wird dazu verwendet, um durch die Kanäle zu manövrieren (Siehe *Tabelle 1*). Für jeden Kanal werden 4 unterschiedliche Werte nacheinander im Display angezeigt.

- 1. Momentaner Kanal, z.B. 01
- 2. Anzeige der empfangenen Signalstärke (RSSI), **s.1...9**
- ${\bf S}$ . Signal<br/>stärke,  ${\bf 1}$  = Schwaches Signal,  ${\bf 9}$  = Starkes Signal
- ${\bf S}$ . <br/>= Auf dem Kanal ist kein Fühler/Melder gekoppelt.

Beachten Sie bitte, dass die Abkürzung für die Signalstärke **s**. nicht als Zahl **5** missinterpretiert werden sollte.

- 3. Wert 1 des Fühlers/Melders (Falls vorhanden), 0...99. Stehen Wert 1 und Wert 2 zur Verfügung, dann ist Wert 1 immer eine Temperatur.
- 4. Wert 2 des Fühlers/Melders (Falls vorhanden), **0...99**. Wert 2 könnte z.B. die Feuchtigkeit anzeigen.

Tabelle 1 Navigation in den Kanälen

| Beschreibung                                 | Manöver                         | Zeit |
|----------------------------------------------|---------------------------------|------|
| Aktivieren Sie das Display.                  | Drücken Sie die Me-<br>nü-Taste | 1 s  |
| Gehen Sie zum folgenden Kanal.               | Nach oben (UP)                  | 1 s  |
| Gehen Sie zum vorherigen Kanal.              | Nach unten<br>(DOWN)            | 1 s  |
| Sprung 8 Kanäle vorwärts                     | Nach rechts<br>(RIGHT)          | 1 s  |
| Menü verlassen und das Display deaktivieren. | Nach links (LEFT)               | 3 s  |

Die Basiswerte fönnen über das Display verändert werden. Der Joystick dient dabei dazu sich durch das Menü folgendermaßen zu bewegen *Tabelle 2*. Um in das Menü zu gelangen drücken Sie bitte die *Menü-Taste* 4 s, wenn das Display vorher deaktiviert war. Es stehen 6 Menüebenen zur Verfügung:

- 1. A: Mit Sensor/Melder koppeln
- 2. B: Modbus Adressen, als hexadezimale Nummern
- 3. C: Kommunikationsgeschwindigkeit (Baudrate)
- 4. D: Parität und Stoppbits für Modbus-Kommunikation:
- 5. E: Verwendete Funkfrequenz
- 6. F: Softwareversion

#### Tabelle 2 Navigation im Menüs

| Beschreibung                                                                       | Manöver                                                                                      | Zeit |
|------------------------------------------------------------------------------------|----------------------------------------------------------------------------------------------|------|
| Das Menü betreten                                                                  | Drücken Sie bitte die <i>Menü-<br/>Taste</i> , wenn das Display vor-<br>her deaktiviert war. | 4 s  |
| Bewegung zwischen den Menüebe-<br>nen (A-F)                                        | Joystick hoch (UP) oder runter<br>(DOWN)                                                     | 1 s  |
| Eine Menüebene betreten                                                            | Drücken Sie die Menü-Taste                                                                   | 1 s  |
| Bewegen zwischen den einzelnen<br>Werten (Parametern) innerhalb einer<br>Menüebene | Joystick hoch (UP) oder runter<br>(DOWN)                                                     | 1 s  |
| Menü verlassen und das Display<br>deaktivieren.                                    | Nach links (LEFT)                                                                            | 3 s  |

Eine komplette Beschreibung, wie Einstellungen gelesen und verändert werden können sowohl über das Display als auch über Modbus finden Sie in der Modbus-Variablenliste.

Hinweis! Nach einem Stromausfall am Empfänger beinhalten die gelesenen Werte der Fühler/Melder nur temporäre Werte. Bevor der Empfänger wieder mit dem Regler kommuniziert wartet er auf neue eingelesene Werte von den Fühlem/Meldem.

# Bedienung

#### Koppeln, Verbindung trennen.

Der Modbus-Empfänger kann mit bis zu 32 digitalen oder analogen Sendern gekoppelt werden. Das kan entweder manuell über das Menü oder via Modbuskommunikation geschehen. Um über die Modbuskommunikation zu koppeln oder entkoppeln lesen Sie bitte die Modbus-Variablenliste.

#### Manuelles Koppeln:

- 1. Betreten Sie das Menü wie oben beschrieben und wählen Sie Menüebene A.
- 2. Drücken Sie die Menü-Taste bis Kanal 1 angezeigt wird.
- 3. Joystick hoch, bis Kanal 01 angezeigt wird.
- 4. Drücken Sie die Menü-Taste bis A+ angezeigt wird.
- 5. Drücken Sie die *Menü-Taste* bis \*\* angezeigt wird. Sie hören ein Piepen.
- 6. Drücken Sie die Test-Taste auf dem Fühler oder Melder bis Sie ein kurzes Piepen vom Empfänger hören.
- 7. Drücken Sie die Menü-Taste um die Kopplung zu speichern.

Um einen Fühler/Melder manuell zu entkoppeln, folgen Sie den Menüpunkten oben bis A+ angezeigt wird. Joystick nach unten bis Rangezeigt wird. Bestätigung durch Drücken der *Menü-Taste* 

#### Kopplung testen

Testen Sie den Empfänger und den Fühler/Melder ob sie gekoppelt sind:

- 1. Aktivieren Sie das Display durch Drücken der Menü-Taste.
- 2. Drücken Sie die Test-Taste auf dem gekoppelten Sensor damit ein Testsignal an den Empfänger gesendet wird. Die LED auf dem Fühler/;elder fängt an zu blinken. Wenn der Empfänger das Signal empfängt gibt er einen kurzen Ton (Piep) von sich. Der Empfänger reagiert nicht, wenn die Verbindung scheitert.
- 3. Verlassen Sie das Menü des Empfängers durch Joystick links (LEFT)

## Funktion

Der Empfänger kommuniziert mit bis zu 32 drahtlosen Sendern/ Meldern. Er kommuniziert über Modbus mit einem Regler mit Modbus Master-Schnittstelle. Der Empfänger kann einfach über das Menüsystem oder über Modbus konfiguriert werden.

# CE

Dieses Produkt trägt das CE-Zeichen. Mehr Information können Sie auf www.regincontrols.de finden.

## Kontakt

FR

Regin Controls Deutschland GmbH, Haynauer Str. 49, 12249 Berlin, Deutschland Tel: +49 30 77 99 4-0, Fax: +49 30 77 99 4-13 www.regincontrols.de, info@regincontrols.de

## INSTRUCTION RCW-M32

Attention ! Veuillez lire attentivement l'instruction avant d'utiliser le produit.

Attention ! Assurez-vous que l'installation est conforme aux normes de sécurité locales.

Attention ! Avant de procéder à l'installation ou à la maintenance de l'appareil, il convient de couper l'alimentation électrique. Les opérations d'installation et de maintenance doivent être effectuées par un professionnel qualifié. Le fabricant ne pourra être tenu responsable d'éventuels dommages ou blessures causés par une installation défectueuse du produit, ou par la désactivation des dispositifs de sécurité.

# Caractéristiques techniques

| Tension d'alimentation                          | 24 V AC/DC (2127 V AC/DC)                                      |  |
|-------------------------------------------------|----------------------------------------------------------------|--|
| Fréquence                                       | 868 MHz                                                        |  |
| Indice de protection                            | IP54                                                           |  |
| Température ambiante                            | -10+50 °C                                                      |  |
| Humidité ambiante                               | Max. 85 % HR, sans condensation                                |  |
| Dimensions, externes (LxHxP)                    | 120 x 112 x 40 mm                                              |  |
|                                                 | -                                                              |  |
| Port série interne, type                        | RS485, isolé                                                   |  |
| Port série interne, protocole natif             | Modbus                                                         |  |
| Port série interne, vitesse de<br>communication | 1200 / 2400 / 9600 (par défaut) / 19200<br>/ 38400 / 57600 bps |  |
| Port série interne, parité                      | Aucune (par défaut) / paire / impaire                          |  |
| Port série interne, bit d'arrêt                 | 1 bit d'arrêt (par défaut) / 2 bits d'arrêt                    |  |

#### Installation

1. Oter la façade pour accéder aux borniers.

2. Connecter le récepteur au régulateur maître via le bornier RS485.

- 3. Mettre le récepteur sous tension. L'écran émettra un bip et deux petites LED clignoteront à l'écran.
- 4. Monter le récepteur sur toute surface plate. Dans le cas d'une installation en milieu humide, il est préférable de l'installer verticalement.

Lorsque le récepteur est alimenté, il transmet automatiquement au régulateur les signaux reçus des sondes et détecteurs appairés.

# Raccordement

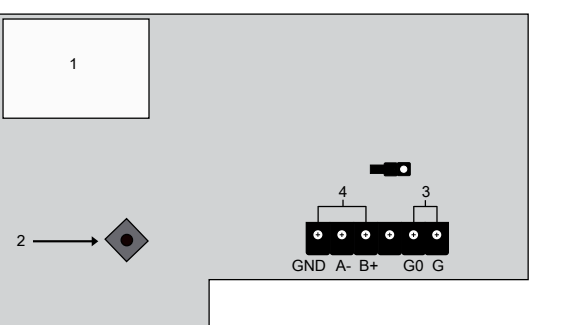

| Numéro | Description                 |
|--------|-----------------------------|
| 1      | Écran                       |
| 2      | Manette avec le bouton Menu |
| 3      | Bornier d'alimentation      |
| 4      | Bornier RS485               |

# Réglages

La manette est utilisée pour naviguer entre les canaux (voir *Tableau 1*). Pour chaque canal, quatre valeurs différentes s'affichent l'une après l'autre à l'écran :

- 1. Canal actuel, p.ex. 01
- 2. Indication de force du signal reçu (RSSI), **s.1**...**9**
- ${\bf S}\,.\,$  = force du signal,  ${\bf 1}$  = signal faible,  ${\bf 9}$  = signal fort
- **S**. = aucune sonde n'est appairée avec le canal sélectionné Attention l'abréviation de la force du signal **S**, ne doit pas être r
- Attention, l'abréviation de la force du signal  ${\bf S}_{\: {\bf \cdot}}$  ne doit pas être prise pour le numéro  ${\bf 5}_{\: {\bf \cdot}}$
- 3. Valeur 1 de la sonde ou du détecteur (si disponible), 0...99. Si les deux valeurs sont disponibles, la valeur 1 affiche la température.
- 4. Valeur 2 de la sonde ou du détecteur (si disponible), 0...99. La valeur 2 peut par exemple afficher l'humidité.

Tableau 1 Navigation dans les canaux

| Description                           | Action                            | Durée |
|---------------------------------------|-----------------------------------|-------|
| Activer l'écran                       | Appuyer sur bouton<br><i>Menu</i> | 1 s   |
| Passer au canal suivant               | Pousser vers le haut              | 1 s   |
| Passer au canal précédent             | Pousser vers le bas               | 1 s   |
| Sauter 8 canaux vers l'avant          | Pousser à droite                  | 1 s   |
| Quitter le menu et désactiver l'écran | Pousser à gauche                  | 3 s   |

De nombreux réglages par défaut peuvent être modifiés via l'écran. La manette permet de naviguer dans le menu tel que décrit dans le *Tableau* 2. Pour accéder au menu, appuyer sur le bouton *Menu* pendant 4 s lorsque l'écran est inactif. Six niveaux sont proposés :

1. A: Sondes appairées et non appairées

- 2. B Adresses Modbus, spécifiées comme des nombres hexadécimaux
- 3. C Vitesse de communication (taux de transmission)
- 4. D : Parité and bit d'arrêt
- 5. E Fréquence sélectionnée
- 6. F Version actuelle du logiciel

Tableau 2 Navigation dans le menu

| Description                                     | Action                                                            | Durée |
|-------------------------------------------------|-------------------------------------------------------------------|-------|
| Accéder au menu                                 | Appuyer sur le bouton <i>Menu</i><br>lorsque l'écran est inactif. | 4 s   |
| Passer d'un niveau à l'autre dans le menu (A-F) | Pousser vers le haut ou vers<br>le bas                            | 1 s   |
| Entrer dans un niveau                           | Appuyer sur bouton Menu                                           | 1 s   |
| Changer de valeur au sein d'un niveau           | Pousser vers le haut ou vers<br>le bas                            | 1 s   |
| Quitter le menu et désactiver l'écran           | Pousser à gauche                                                  | 3 s   |

Une description complète des réglages via l'écran et via Modbus est disponible dans la liste des variables Modbus.

NB ! En cas de coupure de courant du récepteur, les sondes et des détecteurs seront remis aux valeurs par défaut. Le récepteur n'enverra de nouvelles données au régulateur que lorsqu'il aura reçu de nouvelles valeurs des sondes.

# Manipulation

#### Appairage et désappairage

Le récepteur peut appairer jusqu'à 32 sondes et détecteurs. Ceci peut être effectué soit manuellement, soit via communication Modbus. Pour

| effectuer l'appairage ou le désappairage vie communication Modbus, veuillez consulter la liste des variables Modbus.                                                                                                    |  |
|----------------------------------------------------------------------------------------------------|--|
| Appairage manuel :                                                                                                    |  |
| 1. Accéder au menu comme indiqué ci-dessus et sélectionner le niveau<br>A.                                                                                                    |  |
| 2. Appuyer sur le bouton <i>Menu</i> jusqu'à l'apparition de canal 01.                                                                                                    |  |
| 3. Pousser vers le haut et naviguer jusqu'au canal souhaité.                                                                                                    |  |
| 4. Appuyer sur le bouton <i>Menu</i> jusqu'à l'apparition de A+.                                                                                                    |  |
| 5. Appuyer sur le bouton <i>Menu</i> jusqu'à l'apparition de **. Un son est émis.                                                                                                    |  |
| <ol> <li>Appuyer sur le bouton <i>Test</i> sur la sonde ou le détecteur jusqu'à ce<br/>que le récepteur émette un signal sonore bref.</li> </ol>                                                                                                    |  |
| 7. Appuyer sur bouton <i>Menu</i> pour sauvegarder l'appairage.                                                                                                    |  |
| Pour désappairer des sondes et détecteurs manuellement, suivre les<br>étapes ci-dessus jusqu'à l'apparition de A+. A ce moment-là, pousser<br>vers le bas pour obtenir R- à l'écran. Appuyer sur bouton <i>Menu</i> pour<br>confirmer.                                  |  |
| Test d'appairage                                                                                                    |  |
| Vérifier si le récepteur et la sonde ou le détecteur sont appairés :                                                                                                    |  |
| 1. Activer l'écran en appuyant sur le bouton Menu.                                                                                                    |  |
| 2. Appuyer sur le bouton <i>Test</i> d'une sonde appairée pour envoyer un signal test au récepteur. La LED de la sonde se met à clignoter. Si le récepteur reçoit le signal, il émettra un signal sonore bref. Le récepteur ne répondra pas si la connexion est perdue. |  |
| 3. Pour sortir du menu du récepteur, pousser la manette à gauche.                                                                                                    |  |
| Fonction                                                                                                    |  |
| Le récepteur gère les signaux de jusqu'à 32 sondes et détecteurs. Il<br>communique via Modbus avec tout type de regulateur Modbus. Le<br>récepteur se paramètre très facilement soit via son menu système, soit en<br>Modbus.                                           |  |
| CE                                                                                                    |  |
| Ce produit porte le marquage CE. Pour plus d'information, veuillez consulter le site web www.regincontrols.com.                                                                                                    |  |
| Contact                                                                                                    |  |
| AB Regin, Box 116, 428 22 Kållered, Sweden<br>Tel: +46 31 720 02 00, Fax: +46 31 720 02 50<br>www.regincontrols.com, info@regincontrols.com                                                                                                    |  |
|                                                                                                    |  |